# 教师资格注册网报指导

### 一、打开教师资格网,选择点击"教师资格定期注册申请人网报入口"

| 中国教师资格网<br>www.jszg.edu.cn                    | - 1914 A                                        |                          |                                                                                                    |
|-----------------------------------------------|-------------------------------------------------|--------------------------|----------------------------------------------------------------------------------------------------|
| 网站首页   教育资讯   资格认定   常见问题                     | 政策法规 资格认定网报 定                                   | 期注册网报                    | 证书验证 资料下载 联系我们                                                                                                    |
| 体格检查   普通话测试   滚动新闻   公告公示                    |                                                 |                          |                                                                                                    |
| · ····································        | 教育资讯                                            | 更多                       | ■ 中小学教师资格考试网上申报                                                                                                    |
| <b>唐续百年初心</b>                                 | 2021年全国教书育人楷模名单发布,<br>关于调整中小学教师资格考试部分考试科        | 2021-09-08               | 国家中小学教师资格考试报名链接                                                                                                    |
| 担当育人使命                                        | 关于开展2021年教师风采短视频征集…<br>人力资源社会保障部教育部关于深化高…       | 2021-04-13<br>2021-02-25 | ▶ 教师资格认定网上申报                                                                                                    |
| 庆祝第37个教师节                                     | 教育部等六部门关于加强新时代高校<br>2021年全国教育工作会议召开             | 2021-02-25<br>2021-01-19 | 教师资格认定申请人网报入口                                                                                                    |
| 庆祝第37个教师节                                     | 关于印发《关于建立教职员工准入查询性<br>习近平:不忘立德树人初心牢记为党育         | 2020-09-21<br>2020-09-09 | ▶ 教师资格定期注册网上申报                                                                                                    |
| 迟至下半年一并组织实施的相关问题说明 •中国教师资格网关                  | 于警惕仿冒网站的重要通告                                    |                          | 教师资格定期注册申请人网报入口                                                                                                    |
| <b>资格认定</b> 更多                                | 常见问题                                            | 更多                       | 🌱 常见问题 😽 使用帮助                                                                                                    |
| 2021年各省份教师资格认定公告汇总                            | 中国教师资格网账号问题(问题1-5)                              |                          | 各省份工作联系方式                                                                                                    |
| 陕西省2021年下半年中小学教师资格认定公告                        | 教师资格认定申请问题(问题6-20)                              |                          |                                                                                                    |
| 广西壮族自治区2021年下半年中小学教师资格认定                      | 教师资格证书相关问题(问题21-26)                             |                          |                                                                                                    |
| 口兩目2021年下半年教师资俗认定公古<br>安徽省2021年下半年中小学教师资格认定公告 | 教师//页1位定期注册问题(IPJ题27-44)<br>教师资格表试相关问题(问题45-47) |                          | ● ● ● ● ● ● ● ● ● ● ● ● ● ● ● ● ● ● ●                                                                                |
| 四川省2021年下半年中小学教师资格认定公告                        | 姓名中有生僻字的问题(问题48-50)                             |                          | 「<br>こ<br>で<br>こ<br>で<br>、<br>て<br>、<br>て<br>し<br>て<br>、<br>、<br>、<br>、<br>、<br>、<br>、<br>、<br>、<br>、<br>、<br>、<br>、 |

二、首次申请需要注册,注册时填写相关信息,注册完成后登陆账号。(注意:如果已经注册过的账号可以直接登陆,忘记密码的可以通过手机号码验证来修改密码)

|                                                                           | <b>今</b> 欢迎使用中国教师                                          | 资格网   |       |
|---------------------------------------------------------------------------|------------------------------------------------------------|-------|-------|
| <b>上</b> 译                                                                | 橫写有效身份证件号码                                                 |       |       |
| <del>ط</del> i                                                            | 输入密码                                                       |       |       |
| 返回主页                                                                      |                                                            | 忘记    | 密码    |
|                                                                           | 登录                                                         |       |       |
| 还没有账号                                                                     | <b>寻吗?</b> 注册                                              | 教育部账号 | 受录    |
| 1、首次使用者请先注册<br>业务。<br>2、如您已有教育部统一<br>接,在"教育部账号登录"<br>本网站。<br>3、建议使用谷歌浏览器。 | , 注册成功后再登录系统办理相关<br>身份认证平台账号 , 请通过上方链<br>页面进行登录 , 而后将自动跳转回 | 中国教师资 | 格网公众号 |

©版权所有:中国教师资格网 京公网安备110402430002号

#### 注册

| *身份证件类型:     | 身份证                     |  |  |  |  |  |
|--------------|-------------------------|--|--|--|--|--|
| *身份证件号码:     | 请准确填写身份证件号码             |  |  |  |  |  |
| *姓 名:        | 请填写与身份证件一致的姓名           |  |  |  |  |  |
| *身份证件有效时间段:  | ◎ 5年 ◎ 10年 ◎ 20年 ◎ 长期   |  |  |  |  |  |
| *身份证件有效开始日期: | ◎ 选择开始日期                |  |  |  |  |  |
| *身份证件有效截止日期: | : ③选择截止日期               |  |  |  |  |  |
| *密 码:        | 8位以上数字、字母和特殊符号组合        |  |  |  |  |  |
| *确认密码:       | 请再次输入密码                 |  |  |  |  |  |
| *安全邮箱:       | 请输入电子邮箱地址<br>请输入11位手机号码 |  |  |  |  |  |
| *手机号码:       |                         |  |  |  |  |  |
| *图形验证码:      | ●●                      |  |  |  |  |  |
|              |                         |  |  |  |  |  |

#### 1 我已阅读并同意《中国教师资格网注册协议》

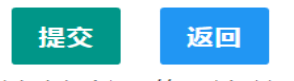

提示:如您的姓名中包含间隔符,请复制冒号后方的点号:·

三、登陆进入后,点击右上角的个人信息中心核对本人身份信息,进行实名核验,未进行实名核验无法申请教师定 期注册。

| (       | 今 中国教师资格网            |                          |              |            | ③ 小装z        | 平台 🗹 中小学在职教师定期注册 |                |                 |
|---------|----------------------|--------------------------|--------------|------------|--------------|------------------|----------------|-----------------|
|         |                      |                          |              |            |              | 实名状态             | : 核验通过         |                 |
| ■ 业务平台  |                      |                          |              |            |              |                  |                |                 |
|         |                      |                          |              |            |              |                  |                |                 |
|         | 教师资格                 | 认定                       |              |            |              | 中小学在职教师定         | 期注册            |                 |
|         | (11) 须知              | ▲ 报名                     |              |            |              | (回)须知            | <b>图 报名</b>    |                 |
| 教师资格认定信 | 息 查询报名信息 学历历<br>验"状; | ð普通话等自行添加的证<br>态也不会随之更新。 | E书信息中,"待核验"状 | 态指报名系统未自动比 | 对核验到 , 需在报名完 | 成后,现场确认时由工作人员核   | 查证书原件或其它材料。确认追 | <b>ī</b> 过后,"待核 |
| 报名号     | 申请资格种类               | 任教学科                     | 认定机构         |            | 认定状态         | 证书号码             | 操作             |                 |
| 中小学在职教师 | <b>〕定期注册信息</b>       | 息现任教学段                   | 现任教学科        | 注册结论       | 注册机构         |                  | 操作             | 33%) ]          |
|         |                      |                          |              |            |              |                  |                |                 |

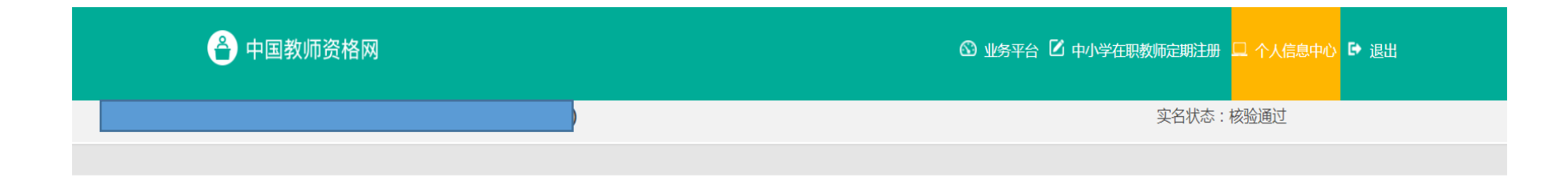

修改个人身份信息 实名核验 修改密码 修改手机号码

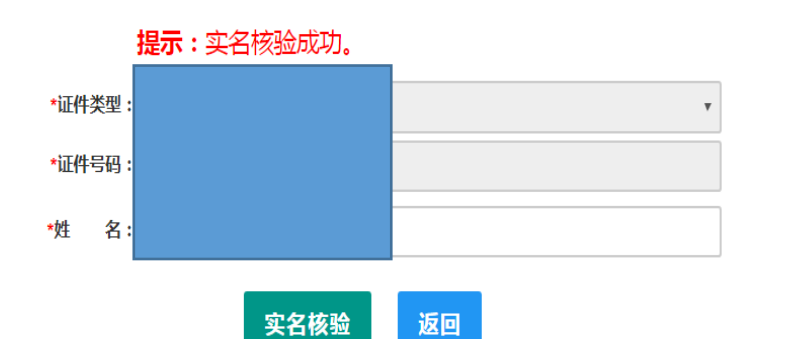

提示:1.如您的姓名中包含间隔符,请复制冒号后方的点号:· 2.姓名中不可包含其他特殊符号。如您的姓名中包含生僻字,请参考网站首页常见问题 50。 操作说明:

1、不做实名核验,也可登录系统,但是在办理教师资格认定和定期注册业务之前必须做实名核验。

2、每日您可进行三次实名核验,如核验不通过,勿直接重复提交,请仔细核对您所填写的内容。

3、如您确认信息无误,仍不能通过实名核验,可能是您的身份信息近期发生过变 化,公安系统未及时更新导致的。如您所使用的证件类型为居民身份证,您可以通过开通 网证更新您的信息,而后再登录本系统进行实名核验即可。网证办理参见《居民身份证网 上功能凭证开通指南》,CTID官方应用及国家政务服务平台应用两种途径均可选用。

4、如CTID网证办理失败,或您所使用的证件类型不为居民身份证,则您需通过实名 核验不通过页面中的"人工审核"链接进入人工审核页面,上传身份证照片等材料并提交, 等待审核通过后再进行后续业务。

5、人工审核周期较长,仅能保证7个工作日之内给出结论,请对您的业务办理时间进行妥善规划。待人工审核期间,您不能进行实名核验。

6、每年1月1日到8月31日、9月1日到12月31日期间,您各可以申请三次人工审核, 且待审核期间无法修改信息,故提交前请仔细核对。

### 四、选择点击右上角中小学在职教师定期注册,填写相关信息,选择学校,最后点击定期注册报名。

| 📤 中国教师资格网      |     |                   |       |         | 🛯 业务平台          | 2 中小学在职教师定期注册 | 🖵 个人信息中心 🕒 退出 |
|----------------|-----|-------------------|-------|---------|-----------------|---------------|---------------|
|                |     |                   |       |         |                 | 实名状态          | : 核验通过        |
| 教师资格定期注册申请网报时间 | l查i | 甸                 |       |         |                 |               |               |
|                |     |                   |       |         |                 |               |               |
| 选择省:           | 湖   | <b></b><br>寄省     | •     |         |                 |               |               |
| 选择市:           | ¥   | 沙市                | •     |         |                 |               |               |
| 现任教学段:         | /Jv | щ<br><del>У</del> | •     |         |                 |               |               |
| 注册机构:          | ĸ   | 少市岳麓区教育局          | •     |         |                 |               |               |
|                | 网报  | 员开始时间             |       |         | 网报结束时间          |               |               |
|                | 202 | 1-10-11 00:00:00  |       |         | 2021-11-11 23:5 | 9:00          |               |
| 选择确认点:         |     |                   |       | 捜索      |                 |               |               |
|                |     | 确认点               | 确认范围  |         |                 |               |               |
|                | ۲   | 岳南路小学             | 本确认点注 | 册符合范围人员 |                 |               | 33%           |
|                |     | 博才西湖小学            | 本确认点注 | 册符合范围人员 |                 |               |               |
|                | ۲   | 岳麓区教育考试中心         | 本确认点注 | 册符合范围人员 |                 |               |               |
|                | ۲   | 博才中海小学            | 本确认点注 | 册符合范围人员 |                 |               |               |
|                |     | 莲花镇中心校            | 本确认点注 | 册符合范围人员 |                 |               |               |

| •          | 潭州实验小学           | 本确认点注册符合范围人员     |
|------------|------------------|------------------|
|            | 西雅博才小学           | 本确认点注册符合范围人员     |
|            | 观沙岭第二片组民办幼儿园     | 本确认点注册符合范围人员     |
|            | 梅溪湖二片组民办幼儿园      | 本确认点注册符合范围人员     |
|            | 坪塘片组民办幼儿园        | 本确认点注册符合范围人员     |
|            | 湖南大学幼儿园(驻区幼儿园)   | 本确认点注册符合范围人员     |
| $\bigcirc$ | 莲花、雨敞坪片组民办幼儿园    | 本确认点注册符合范围人员     |
|            | 湖南大学附属中学(驻区中学)   | 本确认点注册符合范围人员     |
| $\bigcirc$ | 中南大学本部幼儿园(驻区幼儿园) | 本确认点注册符合范围人员     |
|            | 湖南师范大学幼儿园(驻区幼儿园) | 本确认点注册符合范围人员     |
|            | 博才西江小学           | 本确认点注册符合范围人员     |
|            | 卫生保健所            | 本确认点注册符合范围人员     |
| $\bigcirc$ | 信息中心             | 本确认点注册符合范围人员     |
|            | 麓山国际洋湖实验学校       | 本确认点注册符合范围人员 349 |

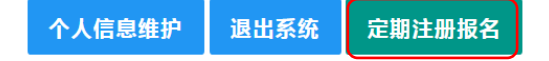

#### 五、阅读申报协议,点击下一步。勾选教师资格证证书,填写信息,上传照片,注意照片格式(白底)。

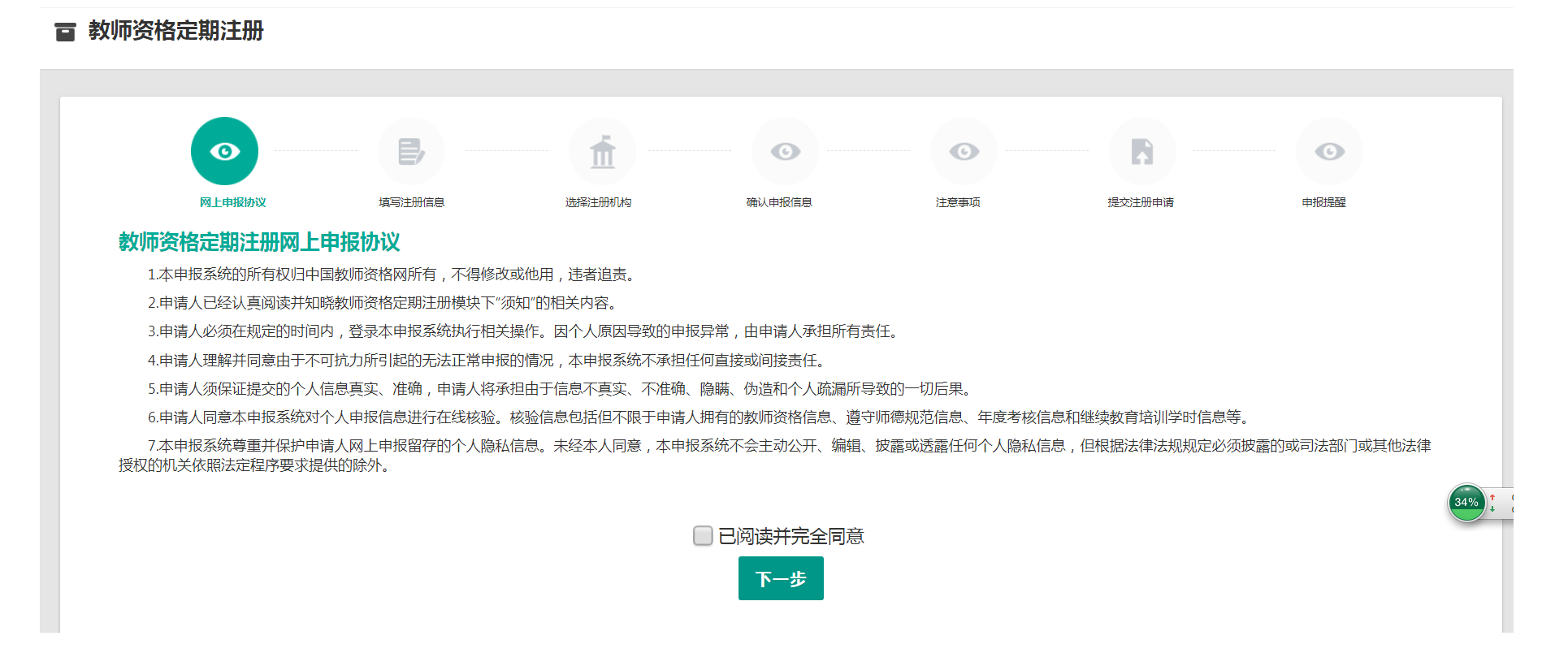

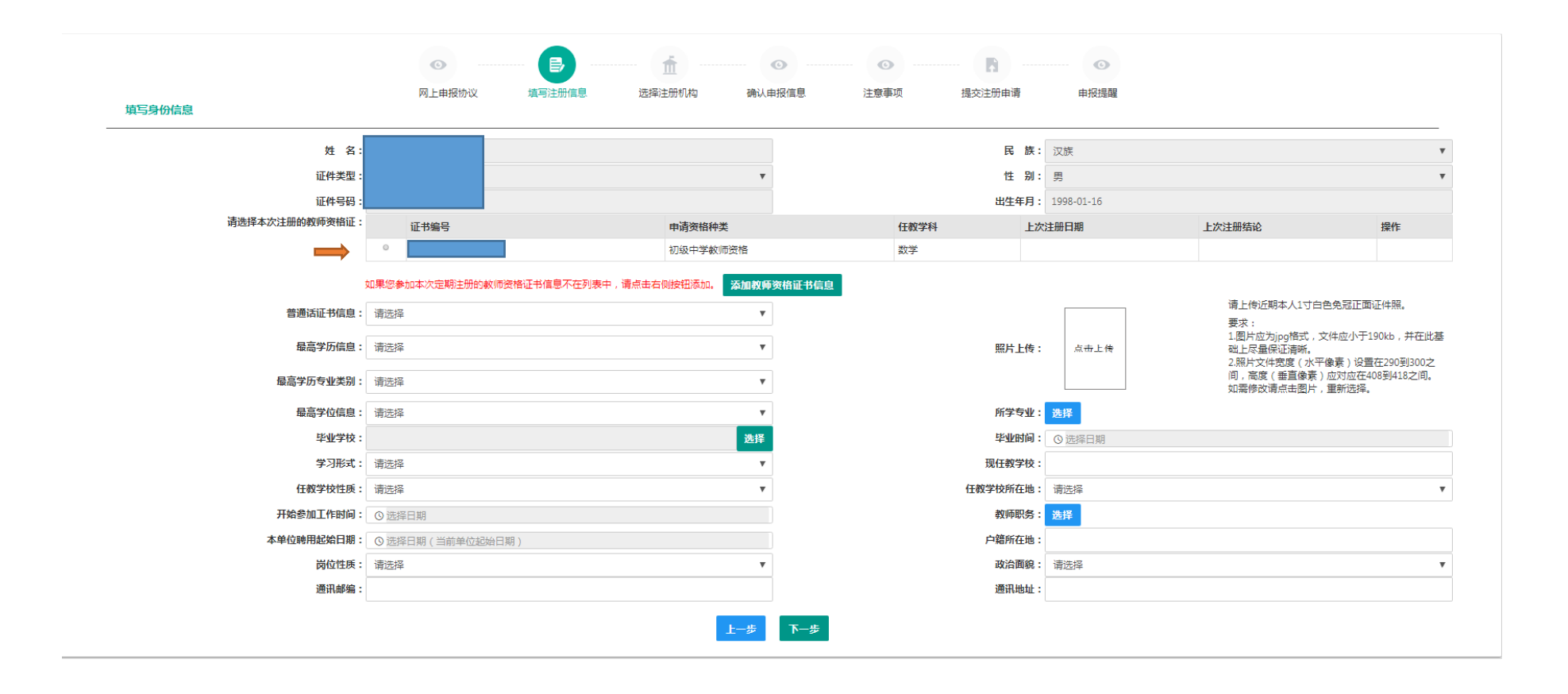

### 六、选择注册机构,查看网报时间。

| 0                                  | E,                | ·····  | 0            | •                 |        | o    |
|------------------------------------|-------------------|--------|--------------|-------------------|--------|------|
| <sub>网上申报协议</sub><br>确认现任教情况和定期注册机 | <sup>填写注册信息</sup> | 选择注册机构 | 确认申报信息       | 注意事项              | 提交注册申请 | 申报禮醒 |
| 选择省:                               | 湖南省               |        | T            |                   |        |      |
| 选择市:                               | 长沙市               |        | v            |                   |        |      |
| 现任教学段:                             | 小学                |        | v            |                   |        |      |
| 现任教学科:                             | 选择                |        |              |                   |        |      |
| 注册机构:                              | 长沙市岳麓区教育院         | 3      | v            |                   |        |      |
|                                    | 网报开始时间            |        |              | 网报结束时间            |        |      |
|                                    | 2021-10-11 00:00  | 00     |              | 2021-11-11 23:59: | 00     |      |
| 选择确认点:                             |                   |        | 捜索           |                   |        |      |
|                                    | 确认点               |        | 确认范围         |                   |        |      |
|                                    | ◎ 岳南路小学           |        | 本确认点注册符合范围人员 |                   |        |      |
|                                    | ◎ 博才西湖小学          | ź      | 本确认点注册符合范围人员 |                   |        |      |
|                                    | ◎ 岳麓区教育者          | 新武中心   | 本确认点注册符合范围人员 |                   |        |      |

七、确认申报信息,查看注意事项,提交注册申请(有个人承诺书点击同意即可),最后会生成报名号以及相关材料审核的地点。

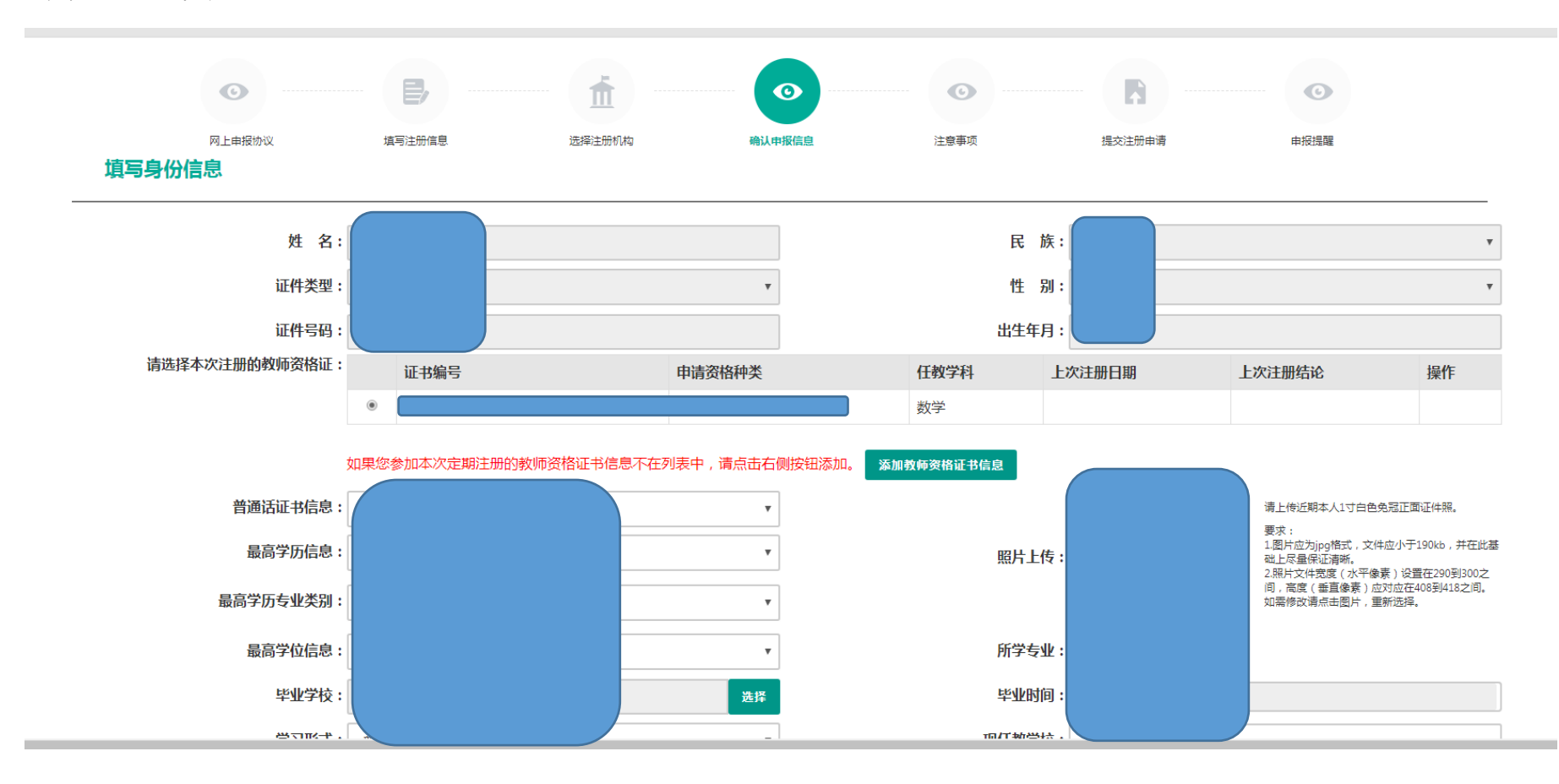

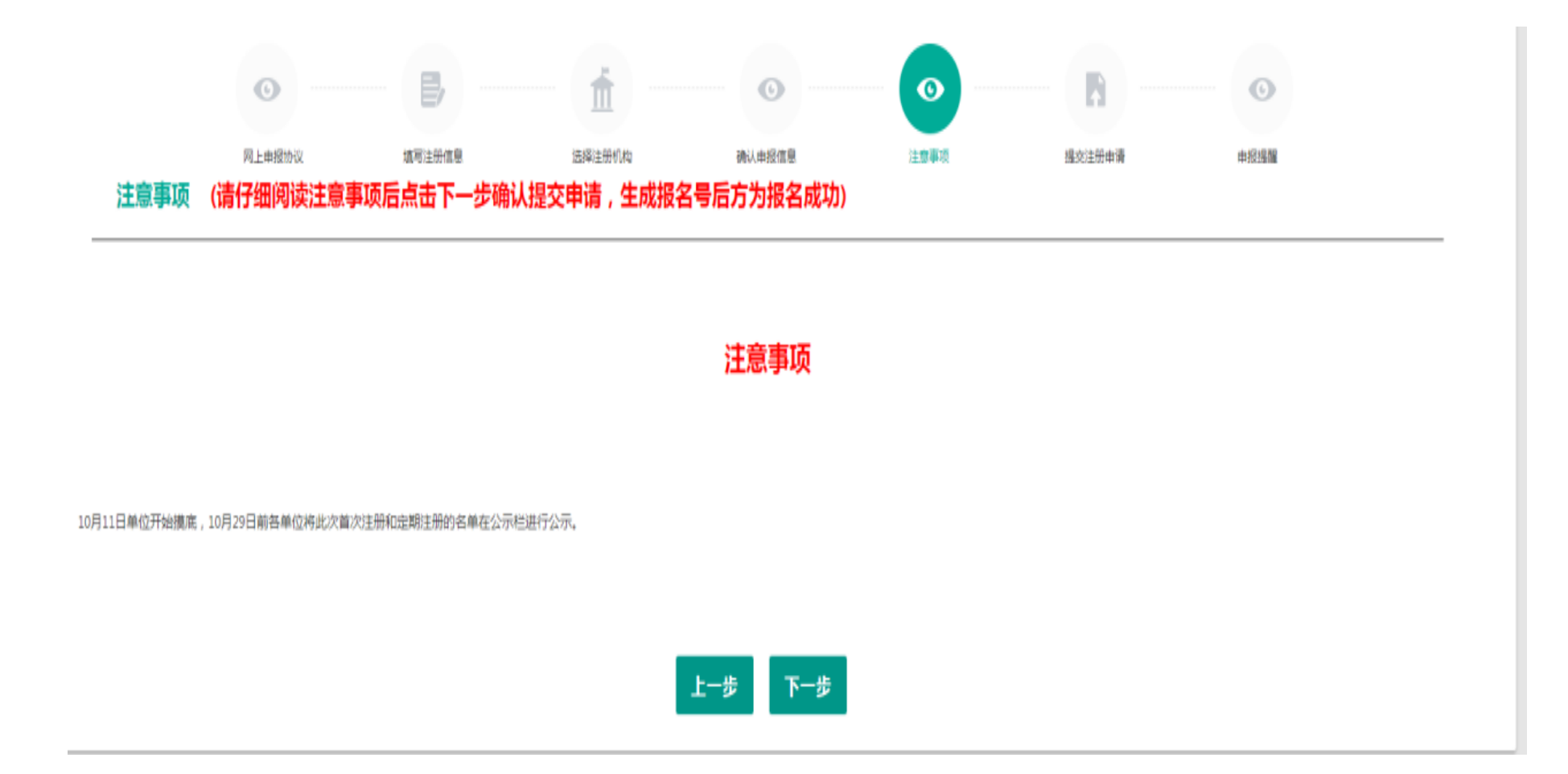

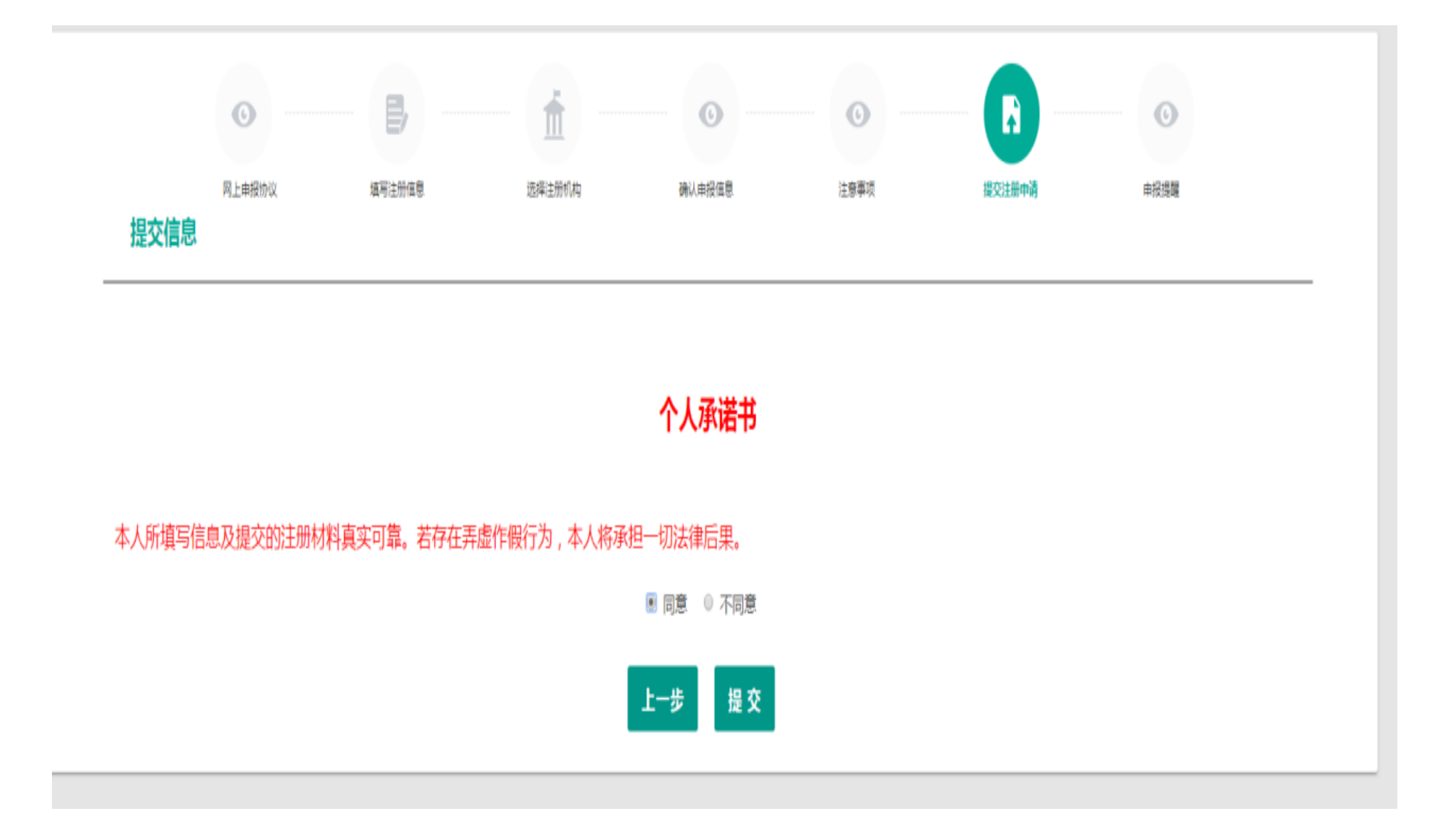

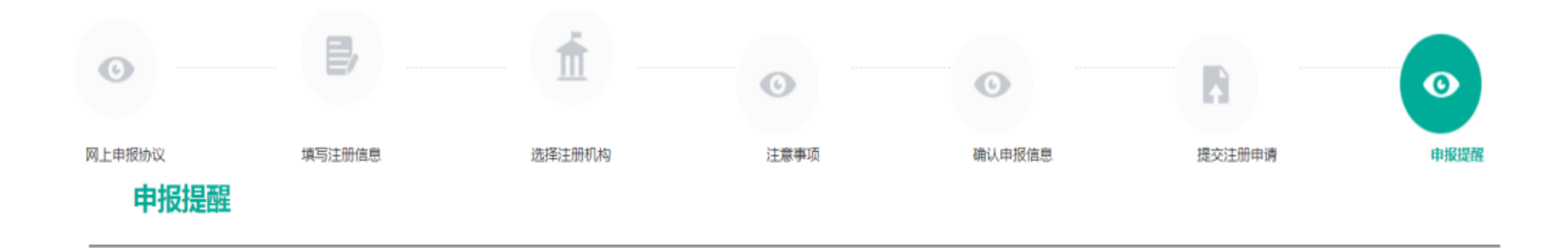

申报提醒

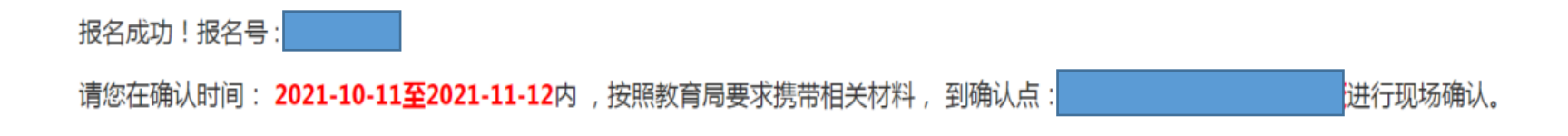

返回

八、点击左上角"业务平台"回到初始页面,点击查询报名信息,会出现报名信息,点击最右方的小黄点,可以下载注册申请表,注册申请表一式两份,一份存入申请人人事档案,一份由注册机构归档保存。

## 网络信息申报完毕后请您准备好:

- 1.资格证原件
- 2.注册申请表一式两份
- 3.身份证
- 4.普通话证
- 5. 职称证
- 6.学历学位证

以上材料请交学校注册专干审核查验,是否与网络填报信息一致,如信息 有误,请及时修改,并重新打印注册申请表。